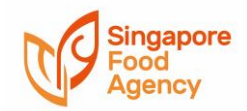

## **New Supermarket Licence Applications**

A supermarket licence is only required if the establishment is selling raw meats/poultry/seafood that have not been processed. The application is similar to a food shop licence. Mini-marts that are involved in this business activity would also need to apply for this licence. If the establishment is only selling raw vegetables and/or whole fruits with no additional handling/preparation, a licence is **not required**.

Examples of raw, unprocessed meat/poultry/seafood products:

• Prepacked raw chicken wings, de-shelled whole prawns, prepacked raw beef cubes, etc

Examples of processed meat/poultry/seafood products:

- Tinned meat/poultry/seafood products
- Prepacked frozen chicken nuggets, fish fingers, etc

This licence can be applied for by individuals, societies registered with MHA or entities registered with ACRA. Potential licensees can apply on their own or appoint a filer to do so.

**NEW**: From 1 September 2022, licence applicants would need to submit the Certificate of Stamp Duty issued by Inland Revenue Authority of Singapore (IRAS), alongside the Tenancy Agreement or Letter of Consent, when uploading the supporting documents for the application.

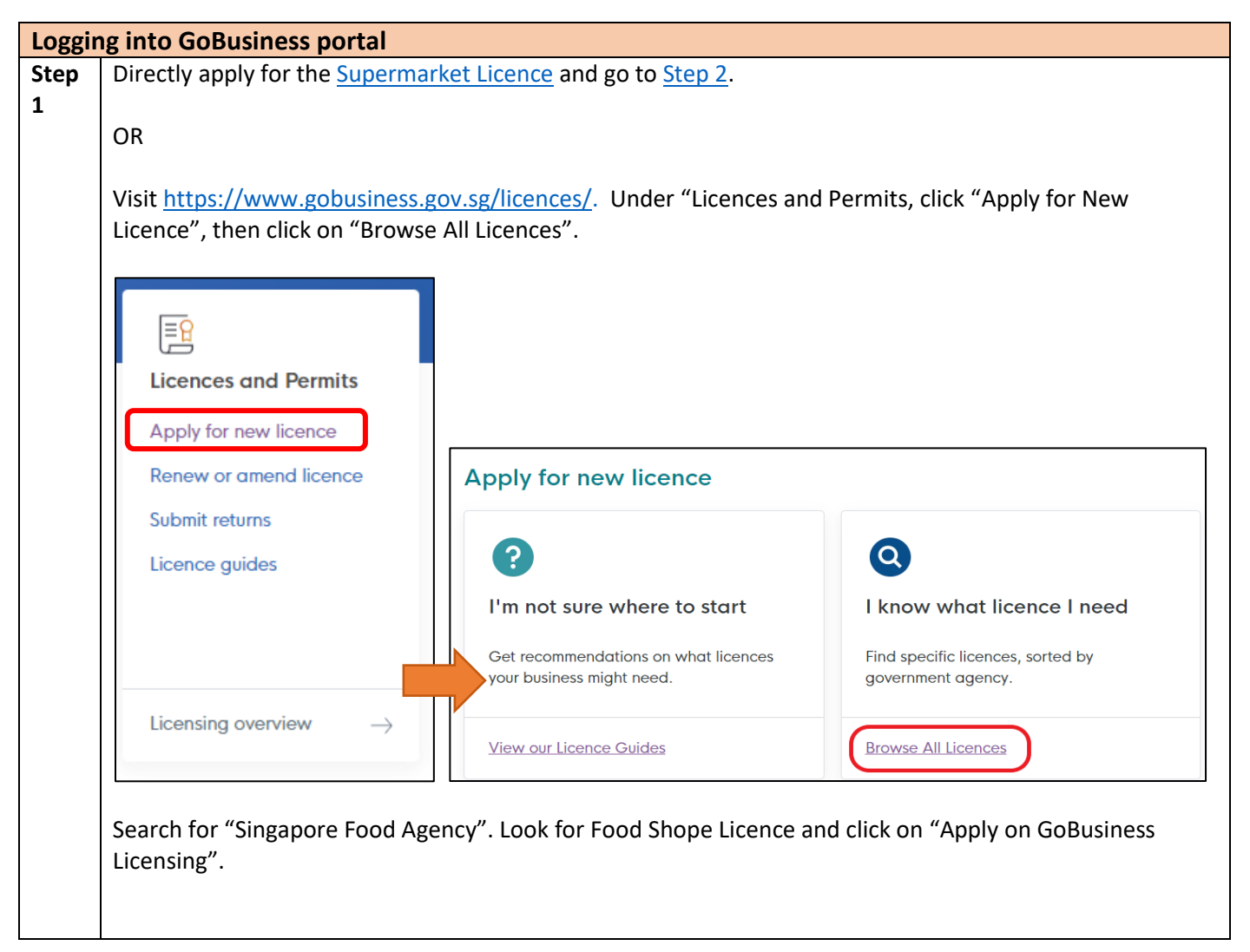

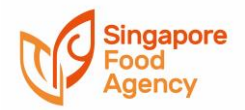

|      | S                                                                                             |                                   |                           |                  |
|------|-----------------------------------------------------------------------------------------------|-----------------------------------|---------------------------|------------------|
|      | Singapore Civil Defence Force (SCDF)                                                          |                                   | ,<br>,                    |                  |
|      | Singapore Food Agency (SFA)                                                                   |                                   |                           | ×                |
|      | Singapore Land Authority (SLA)                                                                |                                   |                           | ~                |
|      | Supermarket Licence                                                                           |                                   |                           |                  |
|      | For the operation of a supermarket with the                                                   | e sale / preparatio               | n of raw and cooked foods |                  |
|      | Apply on GoBusiness Licensing ☑ ⊻                                                             | liew Licence Detail               | 2                         |                  |
| Step | Click on "Apply"                                                                              |                                   |                           |                  |
| 2    | Apply for New License                                                                         |                                   |                           |                  |
|      | Apply for new Licence                                                                         |                                   |                           |                  |
|      | To be applied at CoBusiness Lisensing                                                         |                                   |                           |                  |
|      | To be applied at Gobusiness Licensing                                                         |                                   | 5 0.5 11                  |                  |
|      | Licence Name                                                                                  | Time to Fill                      | Documents                 | Processing Time  |
|      | Selected Licence(s)                                                                           |                                   |                           |                  |
|      | SFA   Supermarket Licence 🕦                                                                   | 20 mins                           | Details                   | 5 working day(s) |
|      | S GoBusiness Licensing accepts the following e-<br>PayPal, VISA, MasterCard, American Express | Payment methods:<br>and Discover. |                           |                  |
|      | To be applied at External Agency                                                              |                                   |                           |                  |
|      | Licence Name                                                                                  |                                   | External Li               | nk               |
|      | Prerequisite Licence(s)                                                                       |                                   |                           |                  |
|      | ACRA   Registration for Companies / Business                                                  |                                   | Take me                   | there            |
|      | Operation Address Premise                                                                     |                                   |                           |                  |
|      |                                                                                               |                                   |                           |                  |
|      | < PREV                                                                                        | /IOUS EMAIL ME                    | APPLY                     |                  |
| Step | You will be redirected to this page. Choose                                                   | se the suitable log               | in method depending or    | who the intended |
| 3    | licensee is (Business Users or Individuals)                                                   | ).                                | . –                       |                  |

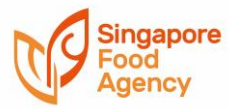

|           |                                                                                                    | 1 |
|-----------|----------------------------------------------------------------------------------------------------|---|
|           | A Singapore Government Agency Website                                                                                                    |   |
|           | New Guided Journey feature on Gobusiness Licensing   Licensing for F&B businesses, made smarter and simpler.                                                                                                    |   |
|           | Q LOGIN                                                                                                    |   |
|           | LICENCE APPLICATION CONTHER LICENCES I WHO WE ARE                                                                                                    |   |
|           |                                                                                                    |   |
|           | via via via via                                                                                                    |   |
|           | Rusinges Hears Individuale Login ID                                                                                                    |   |
|           | Login for foreigners without Singpass                                                                                                    |   |
|           | Log in with singpass                                                                                                    |   |
|           | Your Password                                                                                                    |   |
|           | By clicking on the login button, you agree to the Terms of Use.                                                                                                    |   |
|           |                                                                                                    |   |
|           | Enror Password? Request User Account                                                                                                    |   |
|           | Longot Password, Reduest osel Account                                                                                                    |   |
| Step      | Please have your layout plan drawn to scale in metric units ready. This will need to be uploaded in Step 4                                                                                                    |   |
| 4         | of the licence application process.                                                                                                    |   |
| Licent    | ce Application                                                                                                    |   |
| Step<br>1 | need to provide information about your company or yourself (depending on who is meant to be the                                                                                                    | I |
| -         | licence holder). Details such licensee name, applicant address and mailing address are required.                                                                                                    |   |
|           |                                                                                                    |   |
|           | A singapore Government Agency website                                                                                                    |   |
|           | G gobusiness<br>LICENSING                                                                                                    |   |
|           |                                                                                                    |   |
|           |                                                                                                    |   |
|           |                                                                                                    |   |
|           | SELECT ADD PROVIDE UPLOAD REVIEW & SUBMIT ACKNOWLEDGEMENT                                                                                                    |   |
|           | Licences) General information Application Details Supporting Document(s) Application (Payment if applicable)                                                                                                    |   |
|           | Apply for New Licence                                                                                                    |   |
|           |                                                                                                    |   |
|           | Terms of Use                                                                                                    |   |
|           |                                                                                                    |   |
|           | I. Agreement                                                                                                    |   |
|           | 1. Access this services is governed by the terms and conditions as stated below ("Terms of Use"). By accessing and using the Website, you shall be deemed to have accepted and agreed to be legally bound by these Terms of Use. If you do not accept any of these Terms of                                                                                                    |   |
|           |                                                                                                    |   |
|           | Use, please leave the Website.                                                                                                    |   |
|           | Use, please leave the Website.<br>2. In these Terms of Use, the words "we", "our" and "us" refer to the Government of Singapore and all Statutory Boards. "Statutory Board"<br>means any body corporate established by or under written law from time to time to perform or discharge any public function.                                                                                                    |   |
|           | Use, please leave the Website.<br>2. In these Terms of Use, the words "we", "our" and "us" refer to the Government of Singapore and all Statutory Boards. "Statutory Board"<br>means any body corporate established by or under written law from time to time to perform or discharge any public function.<br>3. These Terms of Use may be changed from time to time. Changes will be posted on this page. Your use of the Website after changes<br>have been posted on the Website will constitute your agreement to the modified Terms of Use and all of the changes.                                                                                                    |   |
|           | <ol> <li>Use, please leave the Website.</li> <li>In these Terms of Use, the words "we", "our" and "us" refer to the Government of Singapore and all Statutory Boards. "Statutory Board" means any body corporate established by or under written law from time to time to perform or discharge any public function.</li> <li>These Terms of Use may be changed from time to time. Changes will be posted on this page. Your use of the Website after changes have been posted on the Website will constitute your agreement to the modified Terms of Use and all of the changes.</li> <li>We may modify or discontinue any information or features that form part of the Website at any time, with or without notice to you, and without liability.</li> </ol>                                                          |   |
|           | <ul> <li>Use, please leave the Website.</li> <li>2. In these Terms of Use, the words "we", "our" and "us" refer to the Government of Singapore and all Statutory Boards. "Statutory Board" means any body corporate established by or under written law from time to time to perform or discharge any public function.</li> <li>3. These Terms of Use may be changed from time to time. Changes will be posted on this page. Your use of the Website after changes have been posted on the Website will constitute your agreement to the modified Terms of Use and all of the changes.</li> <li>4. We may modify or discontinue any information or features that form part of the Website at any time, with or without notice to you, and without liability.</li> <li>II. Access To the Website</li> </ul>              |   |
|           | Use, please leave the Website. 2. In these Terms of Use, the words "we", "our" and "us" refer to the Government of Singapore and all Statutory Boards. "Statutory Board" means any body corporate established by or under written law from time to time to perform or discharge any public function. 3. These Terms of Use may be changed from time to time. Changes will be posted on this page. Your use of the Website after changes have been posted on the Website will constitute your agreement to the modified Terms of Use and all of the changes. 4. We may modify or discontinue any information or features that form part of the Website at any time, with or without notice to you, and without liability. II. Access To the Website By Clicking on the checkbox, I agree to be bound by the Terms of Use |   |

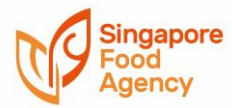

| l am applying                         | <ul> <li>as an Applicant</li> <li>on behalf of Applicant</li> </ul> |                                                      |                                |
|---------------------------------------|---------------------------------------------------------------------|------------------------------------------------------|--------------------------------|
| MyInfo                                |                                                                     |                                                      |                                |
| 🗹 Use Myjinfo                         |                                                                     |                                                      |                                |
| Please click here for                 | Myǐnfo details                                                      |                                                      |                                |
| Applicant/License                     | e Information                                                       |                                                      |                                |
|                                       |                                                                     |                                                      |                                |
| Note: Name, Nation<br>convenience.    | iality, Gender, Date of Birth, Home Tel Number, M                   | lobile Number and Email address                      | are taken from MyInfo for your |
| Salutation *                          | ×                                                                   | Designation                                          | ~                              |
| Name *                                |                                                                     | Office Number                                        | <b>•</b>                       |
| China - Lin +                         |                                                                     | Home Number                                          | ▼                              |
| Citizensnip *                         | SINGAPORE CITIZEN                                                   | Fax Number                                           | •                              |
| Gender *<br>Date Of Birth *           | •                                                                   | Mobile Number *                                      | •                              |
|                                       | Format: dd/mm/yyyy                                                  | Email Address *                                      | · _                            |
| Primary Mode of<br>Contact *          | O Home Tel Number                                                   | Alternative Email                                    |                                |
|                                       | <ul> <li>Mobile Number</li> <li>O Office Tel Number</li> </ul>      | Address<br>Tick if you prefer to                     |                                |
|                                       |                                                                     | receive status updates<br>of licence application via |                                |
| Applicant Address                     |                                                                     | SMS                                                  |                                |
|                                       | }                                                                   |                                                      |                                |
| Address Type *                        | O Local Foreign                                                     | Street Name *                                        |                                |
|                                       | Non Standard                                                        | Floor Number                                         |                                |
| Type of Premises *                    | Standard                                                            | E.g. 05-01 Key in:05                                 |                                |
| Postal Code *                         |                                                                     | E a. 05-01 Key in:01                                 |                                |
| Please enter your posta               | Retrieve Address                                                    | Building Name                                        |                                |
| code and click "Retrieve<br>Address". | 1                                                                   |                                                      |                                |
| Block/House Number                    | •                                                                   |                                                      |                                |
| lailing Address                       |                                                                     |                                                      |                                |
| pplicant Address                      | Ct Conv                                                             | Street Name *                                        |                                |
|                                       |                                                                     |                                                      |                                |
| ddress Type *                         | O<br>Local Foreign                                                  | Floor Number                                         |                                |
|                                       | Standard                                                            | Unit Number                                          | E.g. 05-01 Key in:05           |
| ype of Premises *                     | ×                                                                   |                                                      | E.g. 05-01 Key in:01           |
| ostal Code *                          | Retrieve Address                                                    | Building Name                                        |                                |
|                                       | Please enter your postal code and click                             |                                                      |                                |
|                                       | Refrete Address .                                                   |                                                      |                                |
| lock/House Number                     | ×                                                                   |                                                      |                                |

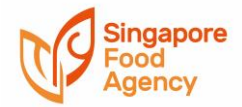

| yn son                    | LICENSING                  |                                             |                                                                                                    | ~ +                           |
|---------------------------|----------------------------|---------------------------------------------|----------------------------------------------------------------------------------------------------|-------------------------------|
| <b>М</b> НОМЕ             |                            | LICENCE APPLICATION                         | 1 WHO WE ARE                                                                                                    |                               |
| 1<br>SELECT<br>Licence(s) | ADD<br>General Information | 3<br>PROVIDE<br>Application Details Support | 4<br>UPLOAD<br>ting Document(s)<br>Comment(s)<br>Comment( | 6<br>ACKNOWLEDGEMENT          |
| Apply for N               | New Licence                |                                             | (Payment ir applicat                                                                                                    |                               |
| Food Shop Li              | icence (SFA)               |                                             |                                                                                                    |                               |
| Organisation/B            | usiness Operating Ad       | idress                                      |                                                                                                    | -                             |
| Type of Pre<br>Posta      | emises * Please Select     | Retrieve Address                            | ress button                                                                                                    |                               |
| Block/House               | Number Please Select       | ~                                           |                                                                                                    |                               |
| Street                    | Name *                     |                                             |                                                                                                    | ,                             |
|                           |                            | Type of Premises *                          | Please Select 🗸                                                                                                    |                               |
| Buildi                    | ng Name                    | Postal Code *                               | Please Select<br>Cold Room<br>Factory and Processing Plan                                                                                                    | nt trieve Address             |
|                           |                            | Block/House Number                          | Farm<br>Food Factory<br>Office<br>Residential                                                                                                    | click on Retrieve Address but |
|                           |                            | Street Name *                               | Retail Outlet<br>Show Room<br>Warehouse                                                                                                    |                               |
|                           |                            | Building Name                               | Others                                                                                                    |                               |
| Level and Uni             | it Number                  |                                             |                                                                                                    | -                             |
|                           |                            |                                             |                                                                                                    |                               |
|                           | Level                      |                                             |                                                                                                    |                               |
| L L                       |                            |                                             |                                                                                                    |                               |
|                           |                            |                                             |                                                                                                    | Add Boot                      |
|                           |                            |                                             |                                                                                                    | Add Reset                     |
|                           |                            |                                             |                                                                                                    |                               |
| S.No                      | E Le                       | vel Unit Numbe                              | er                                                                                                    | Action                        |
|                           |                            |                                             |                                                                                                    |                               |

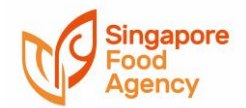

|            | Select the most re<br>are two options b                                                                                                    | levant option from<br>ased on the super                                                                                                    | m the drop-do<br>market size,                                                                                                | own list under "Brie<br>Supermarket (Large                                                                                            | f description foo<br>e) – Sale area me                                              | d business". T<br>ore than 200 s                              | here<br>sq   |
|------------|----------------------------------------------------------------------------------------------------|----------------------------------------------------------------------------------------------------|----------------------------------------------------------------------------------------------------|----------------------------------------------------------------------------------------------------|-------------------------------------------------------------------------------------|---------------------------------------------------------------|--------------|
|            | metres] and [Super-<br>Application Details                                                                                                    | ermarket (Small)                                                                                                    | – Sale area 20                                                                                                    | 00 sq metres or less                                                                                                    | ].                                                                                  |                                                               |              |
|            | Business Name (As<br>displayed at premises or<br>on signboard)                                                                                                    |                                                                                                    |                                                                                                    | Brief description of<br>food business *                                                                                               | Please Select   Please Select  Supermarket (Large) - Sale area more than 200 sq met |                                                               | 00 sq metres |
|            | Business Operating<br>Hours - 24hrs *                                                                                                    | ⊖ Yes ⊃ No                                                                                                    |                                                                                                    |                                                                                                    | Supermanie (Smail) - S                                                              |                                                               |              |
|            | If not 24hrs - From *                                                                                                    | 0                                                                                                    |                                                                                                    | То *                                                                                                    | ©                                                                                   |                                                               |              |
| Step<br>3C | Provide information<br>Attended". You can<br>Details of the relevant<br>At least one food<br>• [Role] = Food<br>• [Course Type<br>The [Role] of "Food<br>not applicable food<br>Food Hygiene Person | on on your food h<br>in continually clicl<br>vant personnel w<br>handler personne<br>Handler<br>] = Basic Food Hyg<br>od Hygiene Officer<br>supermarket licer | ygiene persor<br>< "Add" if you<br>ill be seen at t<br>I details must I<br>iene Course Ce<br>and "Food Sa<br>ice application | nnel. Select the mos<br>have details of mor<br>he bottom of the pa<br>pe submitted where:<br>ertificate<br>afety Management Sy<br>is. | t relevant "Role'<br>e than one perso<br>age.<br>ystem Personnel"                   | <sup>7</sup> and "Course<br>onnel to subm<br><sup>7</sup> are | Type<br>hit. |
|            | NRIC / FIN                                                                                                    | *                                                                                                    | Retrieve                                                                                                    | Name of Food Handle                                                                                                    | er *                                                                                |                                                               |              |
|            | Date of Birth                                                                                                    | *                                                                                                    |                                                                                                    | Gende                                                                                                    | er * Please Select                                                                  | ~                                                             |              |
|            | Citizenship                                                                                                    | * Please Select V                                                                                                    | •                                                                                                    | Work Permit Expiry D                                                                                                    | ate                                                                                 | 1                                                             |              |
|            | Role<br>Course Type<br>Contact No                                                                                                    | <ul> <li>Please Select</li> <li>Please Select</li> <li>Food Handler</li> <li>Food Hygiene Officer</li> <li>Food Safety Manageme</li> <li>• +65</li> </ul>     | nt System Personnel                                                                                                    | Course Passed Dat                                                                                                    | ess                                                                                 | 1                                                             |              |
|            | Role * Please                                                                                                    | Select 🗸                                                                                                    |                                                                                                    |                                                                                                    |                                                                                     | Add Reset                                                     |              |
|            | Course Type * Please<br>Please<br>Basic F<br>Contact No. Food H<br>Food S                                                                                                    | Select<br>Select<br>ood Hygiene Course Certifi<br>ygiene Officer Course Cert<br>afety Management System                                                       | cate<br>ificate<br>Course Certificate                                                                                        | Course Passed Date *                                                                                                    | 8                                                                                   |                                                               |              |

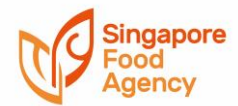

| N<br>S.No 🗆 /                                                             | Name of D<br>RIC Food o<br>FIN Handler B                                                                                                    | Date<br>of<br>Birth Gender Ci                                                                                                    | Work<br>Permi<br>Expiry<br>itizenship Date                                                                                                    | t<br>Course<br>Role Type                | Course<br>Passed<br>Date                                      | Contact Em<br>No. Ade | nail<br>dress Action           |                                                           |
|---------------------------------------------------------------------------|----------------------------------------------------------------------------------------------------|----------------------------------------------------------------------------------------------------|----------------------------------------------------------------------------------------------------|-----------------------------------------|---------------------------------------------------------------|-----------------------|--------------------------------|-----------------------------------------------------------|
| Delete                                                                    |                                                                                                    |                                                                                                    |                                                                                                    |                                         |                                                               |                       |                                |                                                           |
| Provide inform                                                            | the training p<br>nation on the<br>t                                                                                                    | emergency o                                                                                                    | contact here                                                                                                    | (SSG) if you<br>. Click "Next'          | once co                                                       | ompleted.             |                                | passea aat                                                |
| S.No Saluta                                                               | tion* I<br>e Select 👻                                                                                                    | Name *                                                                                                    | Designation                                                                                                    | Contact                                 | Number *                                                      | Emai                  | il *                           | Action ×                                                  |
| Delete Add New                                                            | -                                                                                                    | -                                                                                                    | -                                                                                                    |                                         |                                                               |                       | -                              |                                                           |
|                                                                           |                                                                                                    |                                                                                                    |                                                                                                    |                                         |                                                               |                       |                                |                                                           |
| Upload the <b>lay</b><br>during the pre                                   | <b>Yout plan dra</b><br>-licensing ins                                                                                                    | <b>wn to scale i</b><br>pection stage                                                                                                    | Previo<br>in metric uni<br>e.                                                                                                    | us Next <b>)</b><br><b>ts</b> here. The | rest of t                                                     | he docum              | Save as Draft Steents can b    | Save as Draft & Exit                                      |
| Upload the <b>lay</b><br>during the pre                                   | <b>Yout plan dra</b><br>-licensing ins                                                                                                    | wn to scale i<br>pection stage                                                                                                    | Previo<br>in metric uni<br>e.                                                                                                    | us Next ><br><b>ts</b> here. The        | rest of t                                                     | he docum              | Save as Draft S<br>Ients can b | Save as Draft & Exit<br>le given                          |
| Upload the <b>lay</b><br>during the pre                                   | rout plan dra<br>-licensing ins<br>USINESS<br>LICENSING                                                                                                    | wn to scale i<br>pection stage                                                                                                    | Previo<br>in metric uni<br>e.<br>EENCE APPLICATIO                                                                                                    | Next ><br>ts here. The<br>N             | rest of t                                                     | he docum              | Save as Draft Stents can b     | Save as Draft & Exit<br>De given                          |
| Upload the <b>lay</b><br>during the pres<br><b>G G gob</b><br><b>HOME</b> | rout plan dra<br>-licensing ins<br>UCENSING                                                                                                    | wn to scale i<br>pection stage                                                                                                    | Previo<br>in metric uni<br>e.<br>EENCE APPLICATIO                                                                                                    | N Mext >                                | rest of t<br>o we are<br>REVIEW &<br>Applic<br>(Paymetic      | he docum              | Save as Draft Steents can b    | Save as Draft & Exit<br>le given                          |
| Upload the lay<br>during the pres<br>HOME                                 | vout plan dra<br>-licensing ins<br>USINESS<br>LICENSING<br>MY PORTFO<br>2<br>                                                                                                    | wn to scale i<br>pection stage                                                                                                    | VIDE<br>NOTE<br>NOTE | us Next<br>ts here. The<br>N            | O WE ARE                                                      | he docum              | Save as Draft S<br>Dents can b | save as Draft & Exit<br>le given                          |
| Upload the lay<br>during the pres<br>HOME                                 | rout plan dra<br>-licensing ins<br>USINESS<br>LICENSING<br>MY PORTFO<br>2<br>                                                                                                    | wn to scale i<br>pection stage                                                                                                    | Previo<br>in metric uni<br>e.<br>EENCE APPLICATIO                                                                                                    | us Next<br>ts here. The<br>N            | NWE ARE                                                       | he docum              | Save as Draft S<br>Dents can b | save as Draft & Exit<br>le given                          |
| Upload the lay<br>during the pres                                         | ADD<br>General Information<br>Control (SFA)<br>Control (SFA)<br>Control (S                                                                                                    | wn to scale i<br>pection stage                                                                                                    | VIDE<br>on Details Suppr<br>Type                                                                                                    | vs Next ><br>ts here. The<br>N          | o WE ARE                                                      | he docum              | Save as Draft S<br>ents can b  | Save as Draft & Exit<br>le given<br>Q<br>Action<br>Action |
| Upload the lay<br>during the pred                                         | ADD<br>General Informat<br>Licence (SFA)<br>Control (SFA)<br>Control ( | wn to scale i         pection stage         Performance         Performance <t< td=""><td>VIDE<br/>on Details Support<br/>ONLINE</td><td>vs Next &gt;<br/>ts here. The<br/>N</td><td>rest of t<br/>O WE ARE<br/>REVIEW &amp;<br/>Applica<br/>(Payment if a</td><td>he docum</td><td>Save as Draft S<br/>Dents can b</td><td>Action Attach</td></t<> | VIDE<br>on Details Support<br>ONLINE                                                                                                    | vs Next ><br>ts here. The<br>N          | rest of t<br>O WE ARE<br>REVIEW &<br>Applica<br>(Payment if a | he docum              | Save as Draft S<br>Dents can b | Action Attach                                             |

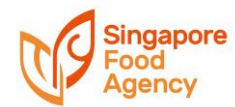

5

| Letter of authorization from applicant for the filer to act on<br>behalf<br>Acceptable File Format: DOC,DOCX,GIF,JPG,PNG,PDF<br>Acceptable File Size: maximum 2 MB                                                                                                    | ONLINE ¥ |                   | Attac                              |
|----------------------------------------------------------------------------------------------------|----------|-------------------|------------------------------------|
| Layout plan of the premises<br>Layout Plan (to scale)<br>Acceptable File Format: DOC,DOCX,GIF,JPG,PNG,PDF<br>Acceptable File Size: maximum 5 MB                                                                                                    | ONLINE 🗸 |                   | Attac                              |
| Floor plan (location plan)<br>Floor plan to indicate the location of premises<br>Acceptable File Format: DOC,DOCX,GIF,JPG,PNG,PDF<br>Acceptable File Size: maximum 5 MB                                                                                                    | ONLINE ¥ |                   | Attac                              |
| Tenancy Agreement/ Letter of consent<br>Tenancy Agreement/ Letter of consent<br>Acceptable File Format: DOC,DOCX,GIF,JPG,PNG,PDF<br>Acceptable File Size: maximum 5 MB                                                                                                    | ONLINE ¥ |                   | Attac                              |
| Pest Control Contract<br>Pest Control Contract<br>Acceptable File Format: DOC,DOCX,GIF,JPG,PNG,PDF<br>Acceptable File Size: maximum 2 MB                                                                                                    | ONLINE   | •                 | 20<br>                             |
| Cleaning programme/schedule<br>Cleaning programme/schedule<br>Acceptable File Format: DOC,DOCX,GIF,JPG,PNG,PDF<br>Acceptable File Size: maximum 2 MB                                                                                                    | ONLINE   | •                 | ÷                                  |
| * Basic food hygiene certificate/Refresher food hygiene<br>certificate and Work Permit<br>Photocopy of food handler's basic food hygiene<br>certificate/refresher food hygiene certificate and Work<br>Permit<br>Acceptable File Format: GIF.JPG.PNG.PDF<br>Acceptable File Size: maximum 2 MB | ONLINE   | •                 |                                    |
| <b>Others</b><br>Others<br>Acceptable File Format: DOC,DOCX,GIF,JPG,PNG,PDF<br>Acceptable File Size: maximum 5 MB                                                                                                    | ONLINE   | •                 | ÷.                                 |
|                                                                                                    |          | ✓ Previous Next > | Save as Draft Save as Draft & Exit |

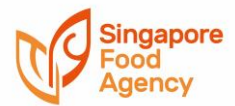

|                                                                                                    | Y PORTFOLIO                                                                                                    | TON <b><u>î</u></b> WHO WE ARE                                                                                                    |                                             |
|----------------------------------------------------------------------------------------------------|----------------------------------------------------------------------------------------------------|----------------------------------------------------------------------------------------------------|---------------------------------------------|
| SELECT<br>Licence(s) Gene<br>Apply for New I                                                                                                    | 2<br>ADD PROVIDE<br>eral Information Application Details St<br>Licence                                                                                                    | 4<br>UPLOAD<br>upporting Document(s)<br>REVIEW & SUBMIT<br>Application<br>(Payment if applicable)                                                                                                    | ACKNOWLEDGEMENT                             |
| nformation Review                                                                                                    |                                                                                                    |                                                                                                    | ₽ D                                         |
| Applicant Informat                                                                                                    | tion                                                                                                    |                                                                                                    |                                             |
| Applicant Type<br>Agree to Use Myinfo Data<br>Salutation<br>Name<br>Citizenship<br>Gender<br>Date Of Birth<br>Designation                                                                                                    | Applicant info<br>will be displayed<br>here                                                                                                    | Home Number<br>Fax Number<br>Mobile Number<br>Email Address<br>Alternative Email Address<br>Primary Mode of Contact<br>Tick if you prefer to receive status<br>updates of licence application via<br>SMS     | Applicant info<br>will be displayed<br>here |
| l am aware that legal a                                                                                                    | action may be taken against me if I had kno                                                                                                    | wingly provided false                                                                                                    |                                             |
| information.<br>l agree that in any lega<br>statements, confirmat<br>produced in this applic                                                                                                    | al proceedings, I shall not dispute the authe<br>ions, records, acknowledgements, informa<br>cation.                                                                                                    | enticity or accuracy of any<br>tion recorded in or                                                                                                    |                                             |
| information.<br>I agree that in any lega<br>statements, confirmat<br>produced in this applic<br>ipermarket Licence                                                                                                    | al proceedings, I shall not dispute the authoris records, acknowledgements, informa cation.<br>e (SFA)                                                                                                    | enticity or accuracy of any<br>tion recorded in or                                                                                                    |                                             |
| information.<br>I agree that in any lega<br>statements, confirmat<br>produced in this applie<br>permarket Licence<br>I agree that Singapore<br>all relevant supporting<br>The Singapore Food Ag<br>and duties under the Singapores.<br>I hereby consent to SF<br>application I have made<br>purposes.<br>I hereby further conse<br>Government agencies, | al proceedings, I shall not dispute the autho<br>ions, records, acknowledgements, informa<br>cation.<br>e (SFA)<br>Food Agency (SFA) would only be able to p<br>g documents are received and are in prope<br>gency collects personal information to carr<br>Singapore Food Agency Act 2019 in Singapor<br>A's use of the information provided by me<br>de to the SFA to facilitate the processing of<br>ent to SFA sharing the information in such a<br>, or non-government entities authorized to | enticity or accuracy of any<br>tion recorded in or<br>process applications when<br>r order.<br>y out its various functions<br>ore and any other related<br>in the course of any<br>such application for such |                                             |

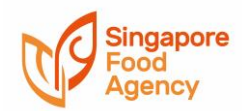

| Confir    | mation that application               | on was succe        | ssfully submitte           | d                           |                      |                    |
|-----------|---------------------------------------|---------------------|----------------------------|-----------------------------|----------------------|--------------------|
| Step<br>1 | Go back to the main da<br>"Licences". | ashboard and o      | click on "Application      | ons" at the top men         | u in between "D      | ashboard" and      |
|           | Successfully submitted                | applications        | an he viewed und           | or the "Applications        | " tab nevt to th     | - "Drafts" tab     |
|           | These applications follo              | ow this naming      | g format: <b>C</b> YY1234  | 5678 (where YY=yea          | ar, followed by 8    | B digits).         |
|           | Any provious application              | and that work       | saved as drafts an         | d not submitted say         | ha viewad und        | or "Drofts"        |
|           | These drafts follow thi               | s naming form       | at: <b>B</b> YY12345678    | (where YY=year, foll        | owed by 8 digits     |                    |
|           | A Singanore Government Ager           | nov Website         |                            |                             |                      |                    |
|           | New Guided Journey feature            | on GoBusiness Licen | sing   Licensing for F&B b | usinesses, made smarter and | simpler. Get Started |                    |
|           |                                       | 5                   |                            |                             |                      | Q 🌲 🛔              |
|           | MY PORTFOLIO                          |                     | PLICATION 🗘 OT             | HER LICENCES 🏦 W            | /HO WE ARE           |                    |
|           | 「<br>大<br>Dashboard Ap                | plications          | Licences Payn              | hents Requests for Acti     | on Stock Cards       | Correspondences    |
|           | Applications                          |                     |                            |                             |                      |                    |
|           | Applications                          |                     |                            |                             |                      |                    |
|           | Applications Draf                     | ts                  |                            |                             |                      |                    |
|           | Licence Name, Draft                   | Number              |                            | SEAR                        | сн                   | •— Advanced Search |
|           |                                       |                     | Delete                     | Selected                    |                      |                    |
|           | 🔲 Draft Number 🍦                      | Туре 🍦              | Licence Name 🍦             | Created Da                  | te 🖡                 | Action             |
|           | □ B2110092644                         | NEW                 | Supermarket Licer          | nce 25 Jun 2021             | 09:53:46             | Action 🗸           |
|           | □ B2110074875                         | NEW                 | Food Stall Licence         | 17 Jun 2021                 | 17:19:25             | Action 🗸           |
|           | □ B2110074868                         | NEW                 | Food Shop Licence          | e 17 Jun 2021               | 16:07:10             | Action 🗸           |
|           |                                       |                     |                            |                             |                      |                    |
| TO NC     | TE: Draft applications                | are inactive fo     | yr a month will be         | automatically withd         | rawn                 |                    |
|           |                                       |                     |                            | accontancenty withu         |                      |                    |
|           | You will receive an em                | ail notification    | reminding you to           | act on your draft.          |                      |                    |
|           | Sample email                          |                     |                            |                             |                      |                    |

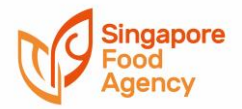

| noreply@crimsonlo          | aic.com Tue Jun 15 2:15 AM                                                          |
|----------------------------|-------------------------------------------------------------------------------------|
| 🖹 to                       |                                                                                     |
| Date: 15 Jun 2021          |                                                                                     |
| Dear Applicant name        | 2                                                                                   |
| Please be informed that    | the draft will be removed on 24 Jun 2021 if you do not make any changes or          |
| submit the draft applicat  | ion. Draft is saved during licence application and will be a valid application upon |
| submission.                |                                                                                     |
|                            |                                                                                     |
| The draft details are as f | follows:                                                                            |
| Draft Number               | : B2110074868                                                                       |
| Agency Name                | : Singapore Food Agency                                                             |
| Licence Name               | :                                                                                   |
| Application Type           | : NEW                                                                               |
| Creator                    | : Creator name                                                                      |
| Date Created               | : 25 May 2021                                                                       |
| You may refer to our onl   | ine <u>Help</u> on how to retrieve drafts.                                          |
| Note: Please ignore thi    | is notification if you have submitted the required application. No further          |
| action is required.        | ······································                                              |
| For more details, please   | visit https://licence1.business.gov.sg/licence1/authentication/showLogin.action     |
|                            |                                                                                     |
| If you have any enquiry    | please email us at licences-helpdesk@crimsonlogic.com.sg. Alternatively, you        |
| in you mano any oniquity,  |                                                                                     |